## Formação de lote

Acessar menu ( Movimento / Formação de lote de devolução de deposito).

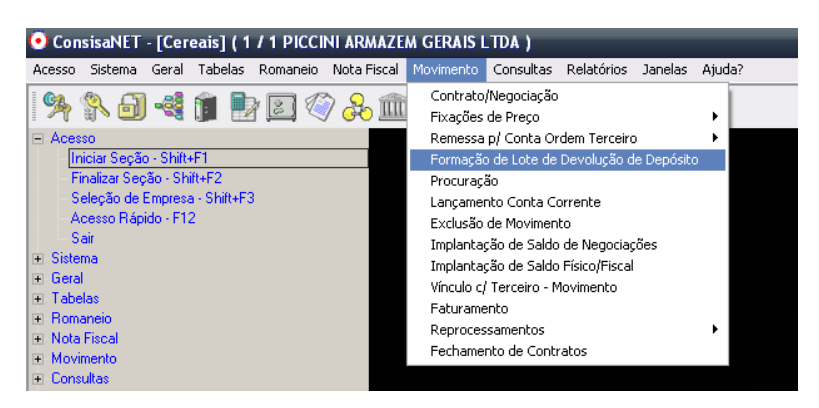

Nesta tela devera ser informado o cliente no qual já tem contrato / negociação gerado no sistema, no qual o produto dele vai ser transferido para outro produtor.

- 1. Informe o cliente
- 2. O endereço do cliente
- 3. O produto que devera ser gerado outro lote
- 4. A data de movimentação e entrega

Após preencher esses campos clique na opção Seleção de Contratos / Negociações - F3

| Formação de Lote de Devolução de Depósito                                  |
|----------------------------------------------------------------------------|
|                                                                            |
| Charle / Engrander 251 000AIR MAURO 71 (ECO                                |
| Enderen: Ciente/Fornecedor 11/1/CAS.DD.BID.VERDE / MT                      |
| Produto 1 SOJA EM GRAOS                                                    |
| Data Movimento 22/09/2008 V Ano Referência 2008 Data Entrega 22/09/2008    |
| Seleção de Contratos/Negociações - F3 Seleção de Clientes p/ Depósito - F4 |
|                                                                            |
|                                                                            |
| Gerar Nova Negociação - F5 Avançar >> - F8                                 |
| Dutros Acessos 🛛 Clíque aqui para abrir 🔻 🚺 Eechar 😲 Ajuc                  |

Nesta tela informe o peso que será transferido a outro cliente.

Após clique em OK – F8

| Formação de Lote de Devolução de Depósito |                                                                           |                               |                       |                 |            |            |       |  |  |  |  |
|-------------------------------------------|---------------------------------------------------------------------------|-------------------------------|-----------------------|-----------------|------------|------------|-------|--|--|--|--|
|                                           |                                                                           |                               |                       |                 |            |            |       |  |  |  |  |
| •                                         | Seleção de Contrato/Negociação p/ Devolução de Depósito [ SOJA EM GRAOS ] |                               |                       |                 |            |            |       |  |  |  |  |
|                                           |                                                                           |                               | Negociações/Contratos | em Aberto       |            |            |       |  |  |  |  |
|                                           | Código                                                                    | Descrição Tipo Negociação     | Contrato              | Valor Unitário  | Peso Saldo | Peso Baixa | -     |  |  |  |  |
| Þ                                         | 3                                                                         | ENTRADA/SAIDA PARA DEPOSITO   | CONTRATO 1            | 40,00           | 400.000 KG | 100000     |       |  |  |  |  |
|                                           |                                                                           |                               |                       |                 |            |            |       |  |  |  |  |
|                                           |                                                                           |                               | <u>0</u> K - F8       | 🗙 Cancelar      |            |            |       |  |  |  |  |
|                                           |                                                                           |                               |                       |                 |            |            |       |  |  |  |  |
|                                           |                                                                           | Gerar Nova Negoo              | siação - F5           | Avançar >> - F8 |            |            |       |  |  |  |  |
| O                                         | utros Ace                                                                 | ssos Clique aqui para abrir 🔻 |                       |                 |            | 📔 Eechar 💡 | Ajuda |  |  |  |  |

Agora clique em Seleção de Clientes p/ Deposito - F4

| Formação de Lote de Devolution  | ão de Depósito             |                  |           | -                                  |         |
|---------------------------------|----------------------------|------------------|-----------|------------------------------------|---------|
| Cliente/Fornecedor              | 251 0                      | DAIR MAURO ZUFFO | -         |                                    | 1       |
| Endereco Cliente/Fornecedor     | 1 LUCAS DO RIO VERD        | DE / MT          |           |                                    | 1       |
| Produto                         | 1 SOJA                     | A EM GRAOS       |           |                                    | i       |
| Data Movimento                  | 2/09/2008 🔻 Ano F          | Referência       | 2008      | Data Entrega 22/09/2008            | 1       |
|                                 | Seleção de Contratos/Negoc | iações - F3      | Se        | leção de Clientes p/ Depósito - F4 | ]       |
|                                 | erar Nova Negociação - F5  | Avan             | çar>> - F | -8                                 |         |
| Outros Acessos Clique aqui para | abrir 🔽                    |                  |           | <u>F</u> echar                     | ? Ajuda |

Nesta tela será informado os dados do cliente irá ser transferido um lote de soja

- 1. Informe o cliente
- 2. Informe o endereço do cliente
- 3. Informe o peso do produto que será transferido para ele
- 4. O contrato
- 5. E a data da transferência

Após preencher os campos clique em OK – F8

| •  | Formação de Lote de Devolu                          | ção de Depósito                              | - 🗆 ×          |  |  |  |  |  |  |
|----|-----------------------------------------------------|----------------------------------------------|----------------|--|--|--|--|--|--|
| •  | Seleção de Operações Cliente/Fornecedor             |                                              |                |  |  |  |  |  |  |
|    | Cliente/Fornecedor Cedente: 251 - ODAIR MAURO ZUFFO |                                              |                |  |  |  |  |  |  |
|    | Cliente Endereço                                    | Nome/Razão Social Peso Baixa                 |                |  |  |  |  |  |  |
| Þ  | 252                                                 | 1 ODELTO DENICOLO                            | 100.000 KG     |  |  |  |  |  |  |
|    |                                                     |                                              |                |  |  |  |  |  |  |
|    |                                                     |                                              |                |  |  |  |  |  |  |
|    |                                                     |                                              |                |  |  |  |  |  |  |
|    |                                                     |                                              |                |  |  |  |  |  |  |
|    |                                                     |                                              |                |  |  |  |  |  |  |
|    | Cliente/Fornecedor                                  | 252 ODELTO DENICOLO                          |                |  |  |  |  |  |  |
|    | Endereco Cliente/Fornecedor                         |                                              |                |  |  |  |  |  |  |
|    | Endereço cilente/Foinecedoi                         | 100.000 KG Contrate M® VENDA 10              |                |  |  |  |  |  |  |
|    | P L E L                                             | 100.000 Kd Contrato N- VENDA 10              |                |  |  |  |  |  |  |
|    | Data Entrega                                        |                                              |                |  |  |  |  |  |  |
|    |                                                     |                                              |                |  |  |  |  |  |  |
|    | D. T. I.                                            |                                              | VC             |  |  |  |  |  |  |
|    | Peso I otal                                         | 100.000 KG Peso Lançado 100.000 KG Diferença | Ku             |  |  |  |  |  |  |
|    |                                                     | ✓ <u>D</u> K - F8                            |                |  |  |  |  |  |  |
|    |                                                     | Gerar Nova Negociação - F5 Avançar >> - F8   |                |  |  |  |  |  |  |
| ou | tros Acessos Clique aqui pa                         | a abrir 🔻                                    | -echar 🤶 Ajuda |  |  |  |  |  |  |

Ao voltar nessa tela clique em Avançar – F8

| 📀 Formação de Lote de Devolu   | ıção de Depósito                                                           | _ 🗆 🔀      |
|--------------------------------|----------------------------------------------------------------------------|------------|
|                                |                                                                            |            |
|                                |                                                                            |            |
|                                |                                                                            |            |
|                                |                                                                            |            |
|                                |                                                                            |            |
|                                |                                                                            |            |
| <u>Cliente/Fornecedor</u>      | 251 ODAIR MAURO ZUFFO                                                      |            |
| Endereço Cliente/Fornecedor    | 1 LUCAS DO RIO VERDE / MT                                                  |            |
| Produto                        | 1 SOJA EM GRAOS                                                            |            |
| Data Movimento                 | 22/09/2008  Ano Referência 2008 Data Entrega 22/09/2008                    |            |
|                                | Seleção de Contratos/Negociações - F3 Seleção de Clientes p/ Depósito - F4 |            |
|                                |                                                                            |            |
|                                |                                                                            |            |
|                                |                                                                            |            |
|                                |                                                                            |            |
|                                |                                                                            |            |
|                                | Gerer Nova Negociação - E5 Avançar XX - E8                                 |            |
|                                |                                                                            |            |
| Outros Acessos Clique aqui par | ra abrir 🔻                                                                 | ar ? Ajuda |

Nesta tela informe...

- 1. O Orientador Contábil de devolução
- 2. A Operação de Estoque de Devolução
- 3. Informe a tabela de desconto
- 4. Indexador
- 5. Valor da saca de soja na negociação
- 6. Tipo do frete (CIF ou FOB)
- 7. Local e Sublocal

Após preencher esses dados clique em Gerar Remessa – F8

Depois irá aparecer uma tela de confirmação da transferência.

| Formação de Lote de Devolução de D        | lepósito         |                             |
|-------------------------------------------|------------------|-----------------------------|
| Operação de Devolução Orientador Contábil | 2                | DEVOLUCO DEPOSITO TERCEIROS |
| — Operação Estoque                        | 2                | DEVOLUCAO DEPOSITO          |
| Tabela de Desconto                        | 1                | TABELA DESCONTO CEREAIS     |
| Indexador                                 | 1                | REAL                        |
| Valor Unitário                            | 40,00            | Tipo de Frete Pago - CIF    |
| Local Origon Local                        | 1                | GERAL                       |
| Local ongeni Sublocal                     | 1                | GERAL                       |
|                                           |                  |                             |
|                                           | < <u>V</u> oltar | Gerar Remessa - F8          |
| Outros Acessos Clique aqui para abrir     | •                | 📔 Eechar ? Ajuda            |

Agora é só gerar o romaneio de saída ( devolução )

- 1. Primeiro passo informe que o romaneio é de saída
- 2. Informe o cliente que "vendeu" o produto
- 3. O endereço do cliente
- 4. O condutor e a placa do veiculo
- 5. O tipo de produto vai ser cereais
- 6. O informe o peso ( se trabalhar com balança o peso devera vir automático na tela)
- 7. Informe a tara e os descontos (umidade, impureza e etc)
- 8. Depois clique em Salvar F8

| • Romaneio             | _               | -        |                           | -                   | _                     | -       | _           | -       | -                      |            | = 🔀   |
|------------------------|-----------------|----------|---------------------------|---------------------|-----------------------|---------|-------------|---------|------------------------|------------|-------|
| Romaneio               |                 |          | 16                        | 51                  | Entrada/Saída Saída   |         |             |         |                        |            |       |
| Produto                |                 |          | 1                         |                     | SOJA EM GRAOS         |         |             |         |                        |            |       |
| Cliente/Fornecedor     |                 |          |                           | 2!                  | 251 ODAIR MAURO ZUFFO |         |             |         |                        |            |       |
| Endereço Clier         | nte/Fornecedor  | 1        | 1 LUCAS DO RIO VERDE / MT |                     |                       |         |             |         |                        |            |       |
| Cond                   | utor do Veículo |          |                           |                     | 1 UBERDAN RI          | OCHA    |             |         |                        |            |       |
| PI                     | aca do Veículo  | AUV3500  |                           | IN IN               | /ECO/STRALISH         | D 570 S |             |         |                        |            |       |
|                        | )rigem >> Local |          |                           |                     |                       | Sub     | olocal      |         |                        |            |       |
| D                      | estino >> Local |          |                           |                     |                       | Sut     | local       |         |                        |            |       |
|                        | lipo de Produto | 1        |                           |                     |                       |         |             |         |                        |            |       |
|                        | Observação      |          |                           |                     |                       |         |             |         |                        |            |       |
| Dava Durda             | <u>-</u> y      | 60.000   | irc                       | Tipo de D           | escente               | (%)     | Page Desco  | atada 🔺 | 1                      |            |       |
| Peso biulo             |                 | 15.000   | IKG                       | UMIDADE             |                       | 1.00%   | T ESO DESCO | KG      |                        |            |       |
| resolara               | D 1 7           | 15.000   | JKU                       | IMPUREZA            |                       | 1,00%   |             | KG      |                        |            |       |
| lipo de Uperação       | Devoluçao       | 45.000   | 214.0                     | ARDIDOS / AVARIADOS |                       | 1,00%   |             | KG      |                        |            |       |
| Peso Líquido (s/ desc) |                 | 45.000   | JKG                       | QUEBRADOS           |                       | 1,00%   | KG Gerar    |         | Negociação Padrão - F4 |            |       |
| Peso Descontado        |                 |          | KG                        | GRAOS VERDES        |                       | 1,00%   | .00% KG     |         |                        |            |       |
| Peso Líquido (c/ desc) |                 | 45.000   | ) KG                      |                     |                       |         |             |         |                        |            |       |
| $+ \checkmark \infty$  |                 |          | N                         |                     |                       |         |             | -       |                        |            |       |
| Tipo Endereço          |                 |          | Cont                      | rato                | Peso Contrato         | Pes     | o Entregue  | Peso De | evolução               | Peso Saldo | -     |
| 3 RUA CURI             | TIBA            |          | CON                       | TRATO 1             | 400.000               | KG      | 400.000 KG  |         | KG                     | 400.000    | I KG  |
| 9 RUA CURI             | TIBA            |          | VEN                       | DA 10               | 100.000               | KG      | 100.000 KG  |         | KG                     | 100.000    | IKG 👻 |
| Outros Acessos         | Clique aqui pa  | ra abrir |                           | •                   |                       |         |             |         |                        | 📔 Eechar 🥠 | Ajuda |

Atribua o peso do romaneio ao contrato certo

E clique em OK – F8

Depois confirme os dados do romaneio

| • | • Distribuição de Romaneio para Contrato/Negociação |                           |                   |                  |               |                      |            |            |          |  |
|---|-----------------------------------------------------|---------------------------|-------------------|------------------|---------------|----------------------|------------|------------|----------|--|
|   | Negociações/Contratos em Aberto                     |                           |                   |                  |               |                      |            |            |          |  |
|   | Tipo                                                | Endereço                  | Contrato          | Peso Contratado  | Peso Entregue | Peso Devolução       | Peso Saldo | Peso Baixa |          |  |
|   |                                                     | 3 RUA CURITIBA            | CONTRATO 1        | 400.000 KG       | 400.000 KG    | KG                   | 400.000 KG | K          | G        |  |
| Þ |                                                     | 9 RUA CURITIBA            | VENDA 10          | 100.000 KG       | 100.000 KG    | KG                   | 100.000 KG | 45.000 K0  | <u>a</u> |  |
|   |                                                     | Informações<br>Adicionais |                   |                  |               |                      |            |            | •        |  |
|   |                                                     |                           |                   | Atribui Peso - I | -5 Peso To    | tal do Romaneio (Líq | uido)      | 45.000 KG  |          |  |
|   |                                                     |                           |                   | Desvincula Peso  | - F7          | Peso Lan             | çado       | 45.000 KG  |          |  |
|   |                                                     |                           |                   |                  |               | Difer                | ença       | KG         |          |  |
|   |                                                     |                           | ✓ <u>0</u> K - F8 | <b>X</b>         | Cancelar      | Gerar Negociaçã      | o Padrão   |            |          |  |